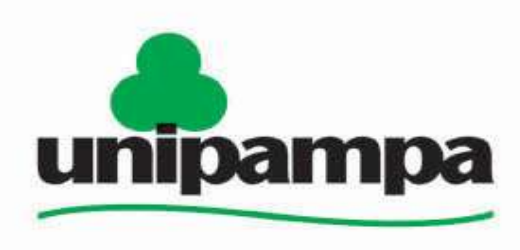

Universidade Federal do Pampa

#### PROGRAMA INSTITUCIONAL DE BOLSA DE INICIAÇÃO À DOCÊNCIA – PIBID/2011

# Tutorial Moodle 1a. Parte

**PIBID QUÍMICA** 

Bagé, Janeiro de 2013.

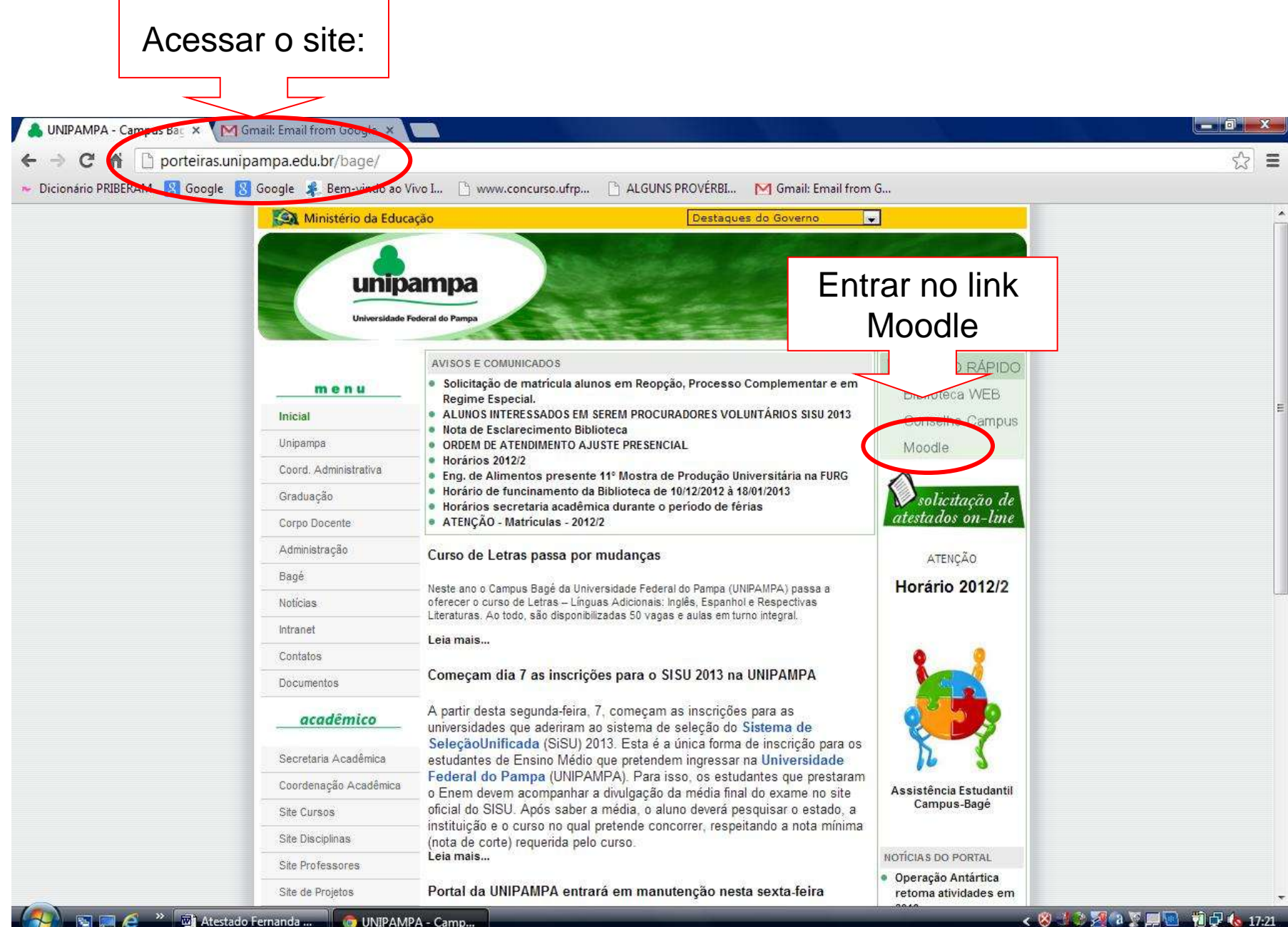

Inserir usuário e senha, recebidos via e-mail institucional

» 🕅 Atestado Fernanda ..

Sector Constant of the sector of the sector

## unipampa

Unive

| sidade Federal do Pampa                                                                                                    |                                                                                                    |                                   | Português - Brasil (pt_br) 💌                                                                                                    |
|----------------------------------------------------------------------------------------------------|----------------------------------------------------------------------------------------------------|-----------------------------------|----------------------------------------------------------------------------------------------------|
| Acesso                                                                                                    | Categorias de Cursos                                                                                                    | Recuperação de login e 🕞<br>senha |                                                                                                    |
| Nome de usuario (talesmartins<br>Senha<br>Acesso<br>Bodeu a senha?                                                             | Campus Alegrete<br>Graduação em Ciência da Computação<br>Graduação em Engenharia Civil<br>Graduação em Engenharia Elétrica                                                                                    | 26<br>72<br>70<br>40              | Para recuperar login e senha<br>institucionais alunos, docentes e<br>técnicos administrativos devem<br>acessar o Painel de Serviços<br>UNIPAMPA -                                                                |
| Menu Principal 🖂<br>Ambiente Virtual de Ensino-                                                                                | Graduação em Engenharia de Software<br>Graduação em Engenharia Mecânica<br>Graduação em Engenharia Agrícola<br>Graduação em Engenharia de Telecomunicações                                                    | 36<br>60<br>27<br>11              | http://www.unipampa.edu.br/servicos. Professores                                                                                                    |
| Aprendizagem -<br>Moodle/UNIPAMPA.<br>Notícias<br>Instruções de Acesso<br>Painel de Serviços<br>Manual do Professor [PDF]      | Especialização em Tecnologia no Ensino de Matemática<br>Especialização em Engenharia Econômica<br>Programa de Pós-Graduação em Engenharia Elétrica – PPGEE<br>Programa de Pós Graduação em Engenharia - PPEng | 10<br>8<br>15<br>1                | <ol> <li>Acesse o Sistema de Chamados</li> <li>Escolha Área Principal: Portais,<br/>Moodle e outros sistemas</li> <li>Área responsável: Moodle</li> <li>Problema: Pedido de criação de<br/>disciplina</li> </ol> |
| Manual do Aluno [PDF]     Conferências On-line     Institucional                                                               | Campus Bagé<br>Engenharia de Alimentos                                                                                                    | 52<br>8                           | Alunos                                                                                                    |
| <ul> <li>MIPAMPA</li> <li>Coordenadoria de EAD</li> <li>NTIC - Núcleo de Tecnologia da<br/>Informação e Comunicação</li> </ul> | Graduação em Engenharia da Produção<br>Licenciatura em Física<br>Engenharia de Computação<br>Engenharia Química<br>Engenharia de Energias Renováveis e de Ambiente                                            | 41<br>8<br>10<br>16<br>21         | Como se matricular em uma<br>disciplina?<br>1 - Acesse o ambiente Moodle.<br>2 - Localize a disciplina.<br>3 - Matricule-se na disciplina utilizando<br>o código de inscrição fornecido pelo<br>professor        |

-

icou (Acesso)

👝 🧑 MOODLE UNIPAMP.... 🐧 tutl - Pain

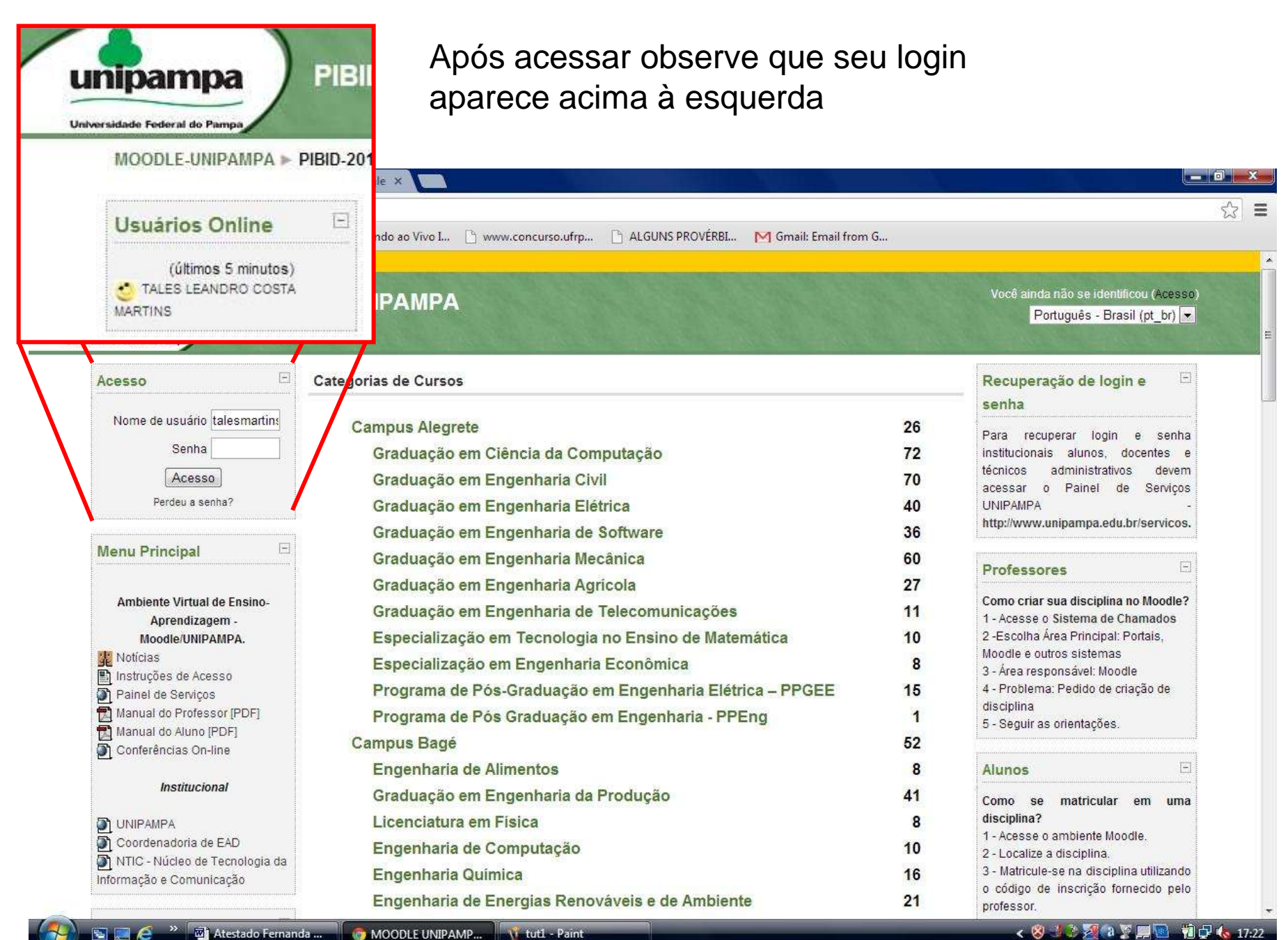

#### 👩 MOODLE UNIPAMP... 🍿 tut1 - Paint

5 📖 🥖

#### < 🕺 💷 🌠 🖓 🖉 💭 🛄 👘 🕼 17:22

#### Acessando local do Projeto PIBID 2011 no site:

| Dicionário PRIBERA' Soogle Soogle Bem-vinde     | ao Vivo I 🖞 www.concurso.ufrp 🖞 ALGUNS PROVERBI M Gma   | ail: Email from G           |                     |     |
|-------------------------------------------------|---------------------------------------------------------|-----------------------------|---------------------|-----|
| P Deseja que o Google Chrome salve a sua senha? | Salvar senha                                            |                             |                     | ×   |
| Gr                                              | aduação em Ciência da Natureza                          | 33                          |                     | 100 |
| Gr                                              | Graduação em Enfermagem<br>Graduação em Fármacia        |                             |                     |     |
| Gr                                              |                                                         |                             |                     |     |
| Gr                                              | aduação em Fisioterapia                                 | 11                          |                     |     |
| Те                                              | cnologia em Aquicultura                                 | 32                          |                     |     |
| Gr                                              | aduação em Educação Física                              | 9                           |                     |     |
| Gr                                              | aduação em Medicina Veterinária                         | 6                           |                     |     |
| Es                                              | pecialização em Gestão do Trabalho e da Educação na     | a Saúde 4                   | Rolar a barra       |     |
| Es                                              | pecialização em Educação em Ciências                    | 8                           | até o item Projetos |     |
| Curso                                           | os de Pós-Graduação Multicampi                          |                             |                     |     |
| Mestrado Profissional em Ensino de Ciências     |                                                         |                             | E Extensão          |     |
| Grupo                                           | Grupos de Trabalho (GTs) - UNIPAMPA                     |                             | L LAtensao.         |     |
| Unive                                           | rsidade Federal do Pampa                                | al do Pampa 9               | Clicar no link      |     |
| Núcle                                           | o de Tecnologia da Informação e Comunicação (NTIC)      | 1                           | Clical IIO IIIK.    |     |
| Projet                                          | to Institucional (PI)                                   | 1                           |                     |     |
| Fórur                                           | INIPAMPA                                                | 6                           |                     |     |
| Projet                                          | tos de Pesquisa, Ensino e Extensão                      | 20                          | >                   | U,  |
| Us                                              | o de TIC para difusão da fisiologia no contexto escolar | e comunitário 3             |                     | ſ   |
| atr                                             | avés da capacitação docente                             |                             |                     |     |
|                                                 | Buscar cursos: Vai                                      |                             |                     |     |
| Notícias                                        |                                                         |                             |                     |     |
|                                                 |                                                         | Receber as mensagens via em | ail                 | r   |

### Acessando Projeto PIBID 2011 QUÍMICA:

| C f D moodle.unipampa.edu.br/course/category.php?id=79                                         |                                      | ¢              |
|------------------------------------------------------------------------------------------------|--------------------------------------|----------------|
| ionário PRIBERAM 🚦 Google 🚦 Google 🦧 Bem-vindo ao Vivo I 🕒 www.concurso.ufrp 🕒 ALGUNS PROVÉRBI | M Gmail: Email from G                |                |
| mo obee ann rum n'r aatagenae ao aarooc r riejatoe ae rooqunaafename o entanaae                | Buscar cursos.                       | a              |
| Categorias de Cursos: Projetos de Pesquisa, Ensino e Extensão                                  | •                                    |                |
| Categorías subordinadas                                                                        |                                      |                |
| Uso de TIC para difusão da fisiologia no contexto escolar e comunit                            | ário através da capacitação docente  |                |
|                                                                                                |                                      |                |
| Cursos                                                                                         |                                      |                |
| Projeto Identidade Visual: Padronização de materiais para EaD                                  |                                      |                |
| Rede de Escolas no Pampa - 2012                                                                | w .                                  |                |
| Ensino de Ciências da Natureza: Diálogos interdisciplinares em rodas de fo                     | rmação - 2012 🚽 🎯                    |                |
| PIBID_Ciênicas Natureza - Temas Transversais - 2009/2012                                       | 0                                    |                |
| Astronomia para professores da Educação Básica - 2012                                          | Na nova ianela                       |                |
| PET- Letras - 2012                                                                             | clicar no link:                      | 1 <b>,</b>     |
| Rodas de Conversa Intercampi: contribuições na formação permanente de                          | professores - 2012 PIBID-UNIPAMPA-   | - <b>20</b> 11 |
| Da Utopia à Realidade – Formação de Educadores Ambientais 01/2012                              |                                      |                |
| Desenvolvimento de metodologias e ferramentas para o projeto conceitual                        | de cabines de máquinas agrícolas 🛛 👳 |                |
| Oficina Moodle: Potencialidades Tecnológicas e Educacionais - Espaço Tec                       | órico 💝 0                            |                |
| Oficina Moudie. Potencialidades Tecnológicas e Educacionais - Espaço Prá                       | tico 🕼 🖓                             |                |
| PIBID-UNIPAMPA-2011                                                                            | <b>3</b> Om                          |                |
| Programa Ativa_Idade - 2011                                                                    | 📓 🖙 🚯                                |                |
| Programa de Consolidação das Licenciaturas - 2011                                              | 0                                    |                |
| Programa de Educação Tutorial - Letras/Bagé -2011                                              |                                      |                |
| Projeto REDEmoinhos 2011                                                                       | 0                                    |                |
| unipampa.edu.br/course/view.php?id=778 cional 2011                                             | 0                                    |                |

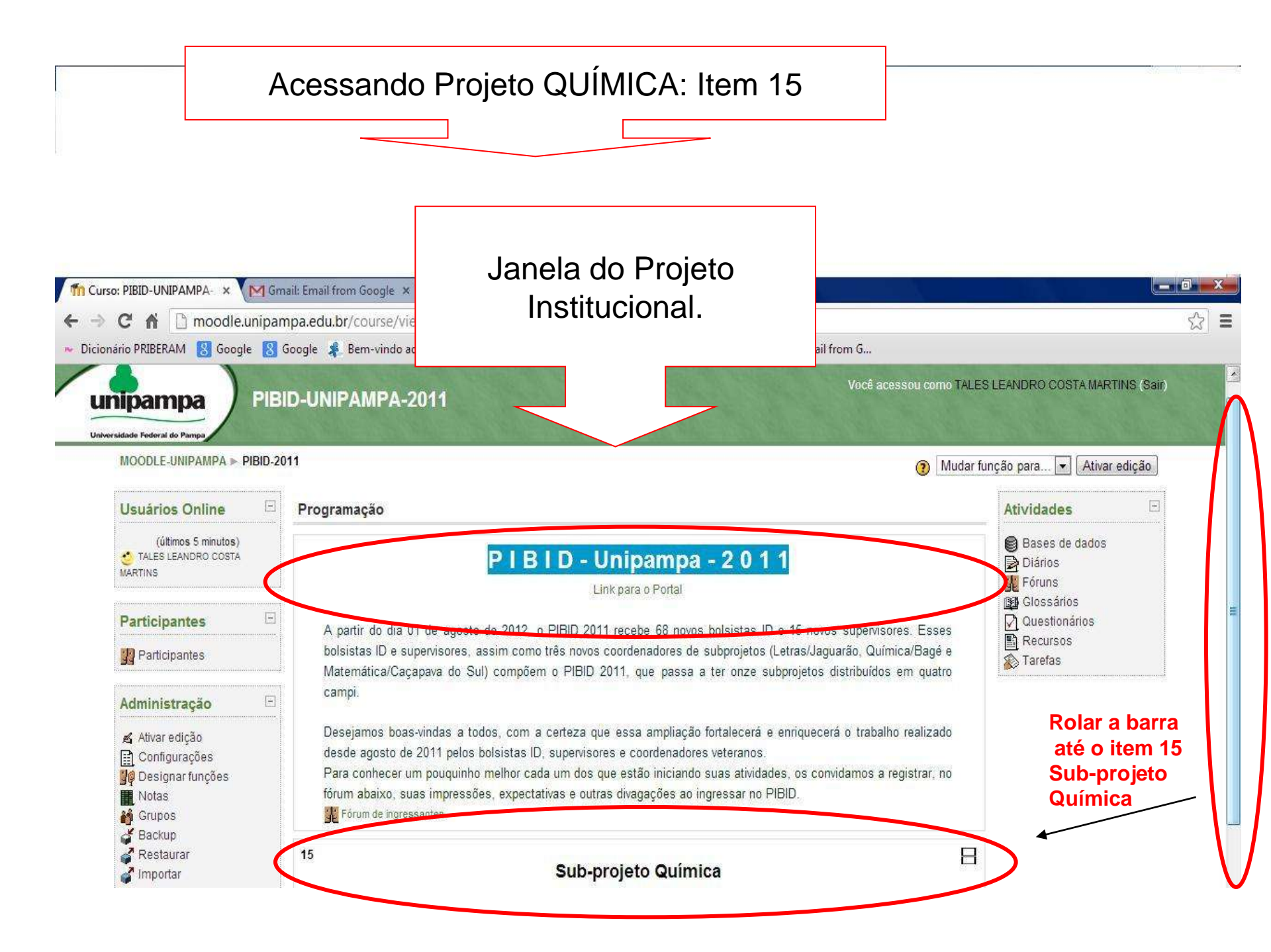

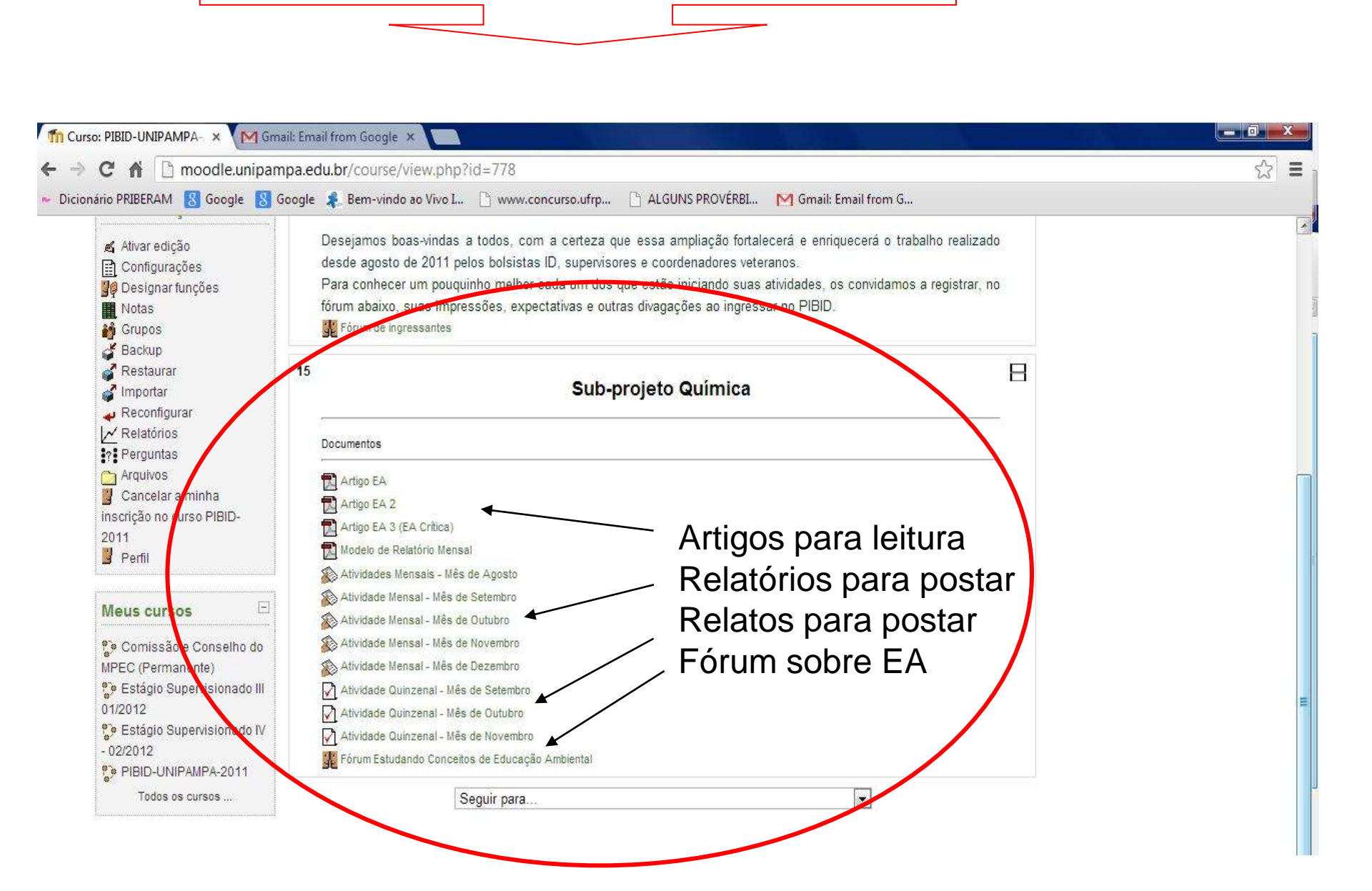

Projeto QUÍMICA: Item 15

### ACESSO AO FORUM DE EA

| Grupos<br>Backup<br>Restaurar                                                                                                    | Para conhecer um pouquinho melhor cada um dos que estão iniciando suas<br>atividades, os convidamos a registrar, no fórum abaixo, suas impressões,<br>expectativas e outras divagações ao ingressar no PIBID.                      |    |   |
|----------------------------------------------------------------------------------------------------|----------------------------------------------------------------------------------------------------|----|---|
| <ul> <li>Importar</li> <li>Reconfigurar</li> <li>Relatórios</li> <li>Perguntas</li> <li>Arquivos</li> </ul>                                                                    | 15     Sub-projeto Química                                                                                                    |    |   |
| Cancelar a minha<br>nscrição no curso PIBID-<br>2011<br>Perfil                                                                                                    | Documentos                                                                                                    |    |   |
| Meus cursos 🖂                                                                                                    | Artigo EA 3 (EA Crítica)                                                                                                    |    |   |
| <ul> <li>Comissão e Conselho do</li> <li>VPEC (Permanente)</li> <li>Estágio Supervisionado III</li> <li>01/2012</li> <li>Estágio Supervisionado IV</li> <li>02/2012</li> </ul> | Atividades Mensais - Mês de Agosto<br>Atividade Mensal - Mês de Setembro<br>Atividade Mensal - Mês de Outubro<br>Atividade Mensal - Mês de Novembro<br>Atividade Mensal - Mês de Dezembro<br>Atividade Quinzenal - Mês de Setembro | nk |   |
| PIBID-UNIPAMPA-2011<br>Todos os cursos                                                                                                    | Atividade Quinzenal - Mês de Outubro                                                                                                    |    | m |
|                                                                                                    | Seguir para                                                                                                    |    |   |
|                                                                                                    | Occumentação de Moodle relativa a esta página<br>Você acessou como TALES LEANDRO COSTA MARTINS (Sair)                                                                                                    |    |   |
|                                                                                                    | Home Page                                                                                                    |    |   |

#### ACESSO AO FORUM DE EA

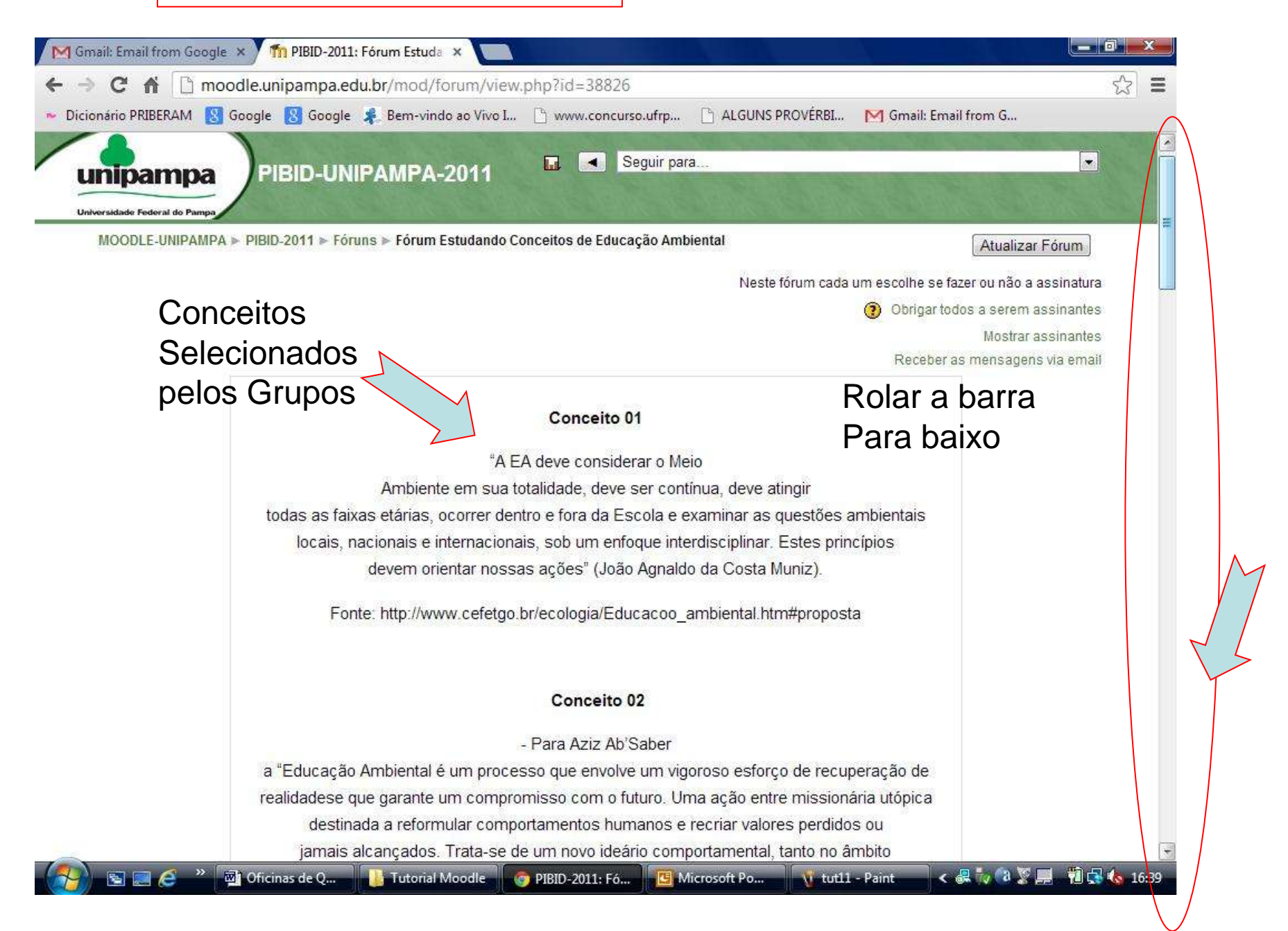

#### Entrando na SALA de ACESSO AO FORUM

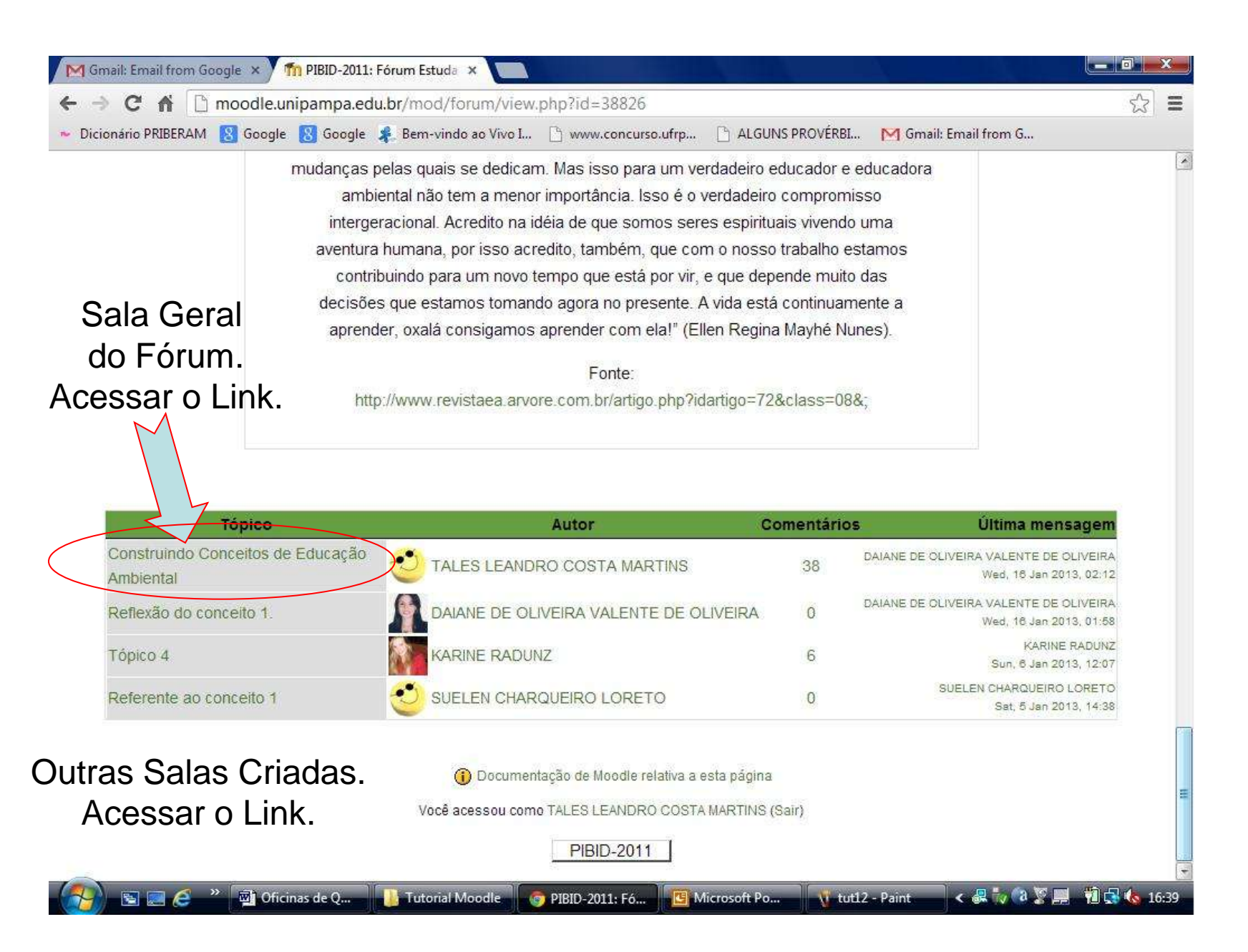

#### Respondendo AO FORUM a partir das questões prévias

| M Gmail: Em                      | nail from Google 🗴 🗡 🏫 PIBID-2011                          | L: Construindo 🤇 🗙 🚺                                       |                                               | $\Lambda_{i} = \Lambda_{i}$                                                                                     |                           |                     |
|----------------------------------|------------------------------------------------------------|------------------------------------------------------------|-----------------------------------------------|----------------------------------------------------------------------------------------------------|---------------------------|---------------------|
| ← → C                            | noodle.unipampa.e                                          | du.br/mod/forum/discuss.php?d                              | 1=13127                                       |                                                                                                    |                           | ☆ =                 |
| 🕶 Dicionário P                   | PRIBERAM  Google 🔠 Google                                  | 🧍 Bem-vindo ao Vivo I 🕒 www                                | .concurso.ufrp 🕒 ALG                          | UNS PROVÉRBI 🕅                                                                                                  | Gmail: Email from G       |                     |
| Ministér<br>unip<br>Universidade | rio da Educação<br>PIBID-UN                                | IPAMPA-2011                                                | ✓ Seguir para                                 |                                                                                                    |                           |                     |
| MOOE                             | DLE-UNIPAMPA » PIBID-2011 » Fói                            | runs » Fórum Estudando Conceitos d                         | e Educação Ambiental 🕨                        | Construindo Conceitos                                                                                           | s de Educação Ambiental   |                     |
|                                  |                                                            |                                                            |                                               | 0                                                                                                    | Buscar no                 | fórum               |
| 144.000                          |                                                            | Transfira esta discus                                      | são para                                      | 107 - 10                                                                                                    |                           |                     |
| Most                             | trar respostas aninhadas                                   |                                                            |                                               | Mover                                                                                                    | Rolar a b                 | oarra para          |
| 3                                | Construindo Conceitos de<br>por TALES LEANDRO COSTA MARTIN | Educação Ambiental<br>S - Monday, 10 December 2012, 19:01  |                                               |                                                                                                    | ler os coi                | mentários.          |
| Questã                           | ões do Fórum,                                              | utilizando a                                               | numeração adotada.                            | es quesides. Au es                                                                                              | crever renra-se au cur    | IC EILU             |
| bara gi                          | uiar o debate. <sub>(c</sub>                               | onceito 1) Em sua opinião, o que                           | e significa "Meio Ambiei                      | nte em sua totalidad                                                                                            | e"?                       |                     |
|                                  |                                                            | (Conceito 2) A que se refere                               | e o <mark>ter</mark> mo "recuperação          | de realidades"?                                                                                                 |                           | 7                   |
|                                  | (Co                                                        | onceito 3) A partir da leitura, o qu                       | ue você considera que                         | seja, adquirir valore                                                                                           | s?                        |                     |
|                                  | (Conceito 4) A part                                        | ir da leitura do conceito 4, em qu                         | al concepção de Meio /                        | Ambiente você o cla                                                                                             | ssificaria? Justifique.   |                     |
|                                  | (Conceito 5) A partir                                      | da leitura do conceito 5, em qual                          | concepção de Educaç                           | ão Ambiental você c                                                                                             | lassificaria? Justifique. |                     |
|                                  | (Conceito 6) Em sua                                        | opinião, qual a importância de<br>particularidades do ento | que as atividades e<br>orno, ou seja, do cont | ações de EA leve<br>exto social?                                                                                | m em consideração a       | is                  |
|                                  |                                                            |                                                            |                                               | The second second second second second second second second second second second second second second second se |                           |                     |
| 🥣 🖻                              | 📰 健 🎽 🔤 Oficinas de Q                                      | 📙 Tutorial Moodle 🌍 PIBID-20                               | 11: C 🖸 Microsoft P                           | 'o 🐧 tut13 - Pai                                                                                                | nt 💦 < 🕷 🕅 🖓 🖉 📕          | <b>71 🔜 🐚</b> 16 41 |

#### Respondendo AO FORUM

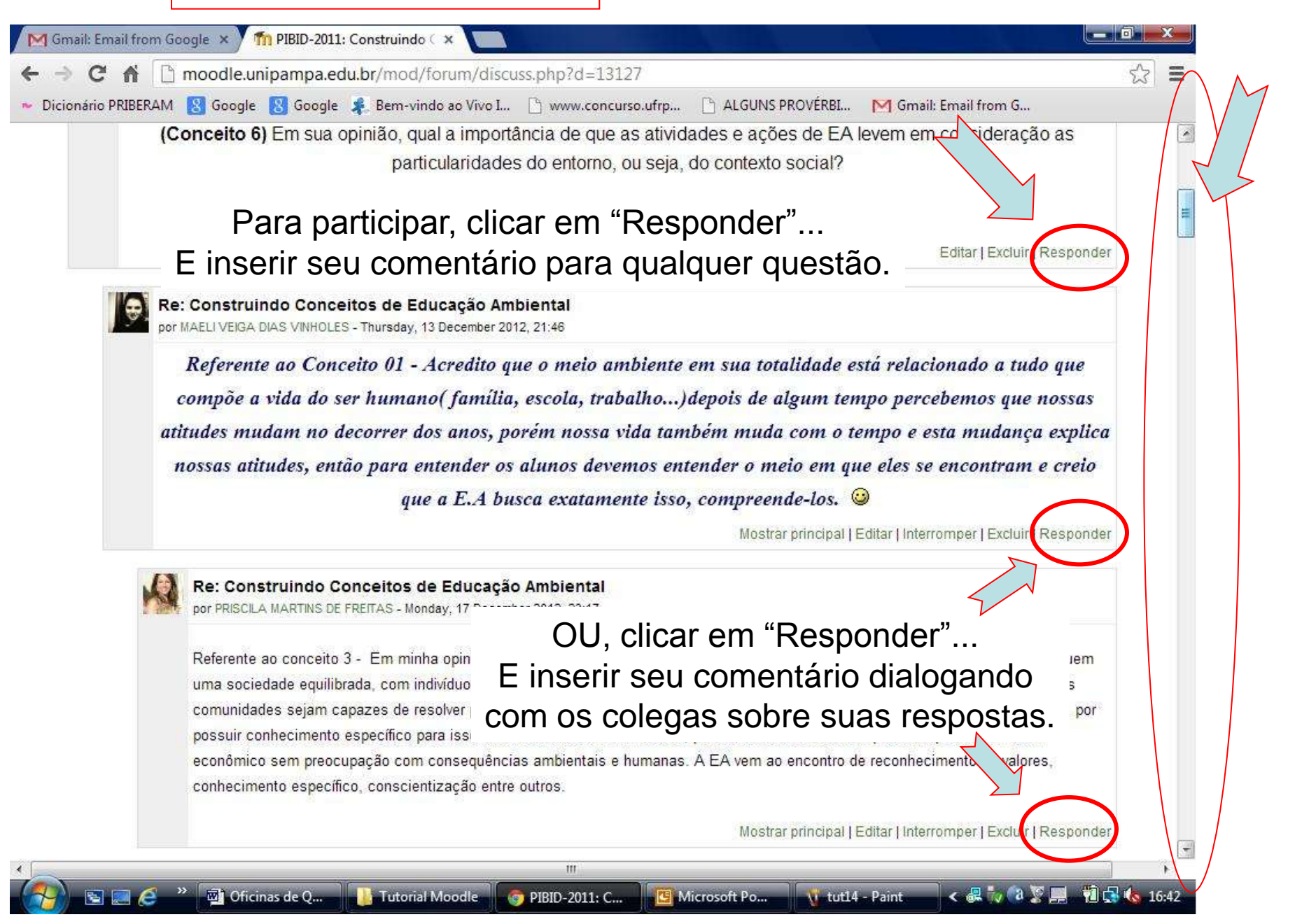